PROCEDIMENT RESERVA D'ESPAIS TENIS I PÀDEL

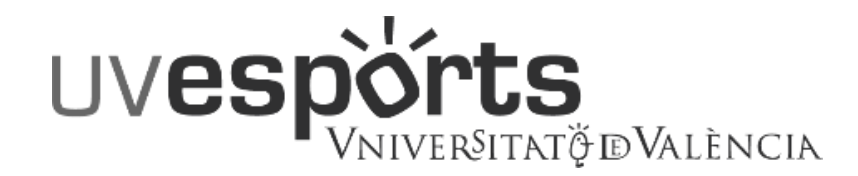

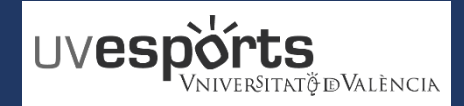

- 1. Enllaç WEB Servei d'Esports
- 2. Accés Portal de Reserves
- 3. Triar: "Reserva d'Espais"
- 4. Triar: "Centre"
- 5. Triar Esport i el tipus de dia de reserva
- 6. Triar data de joc
- 7. Triar pista i hora de joc
- 8. Confirmar la compra i fer el pagament
- 9. Consultar les reserves fetes

# **NORMATIVA RESERVA D'ESPAIS SERVEI D'ESPORTS**

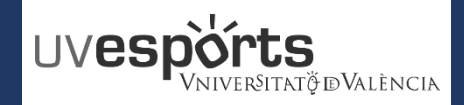

1. Enllaç WEB Servei d'Esports

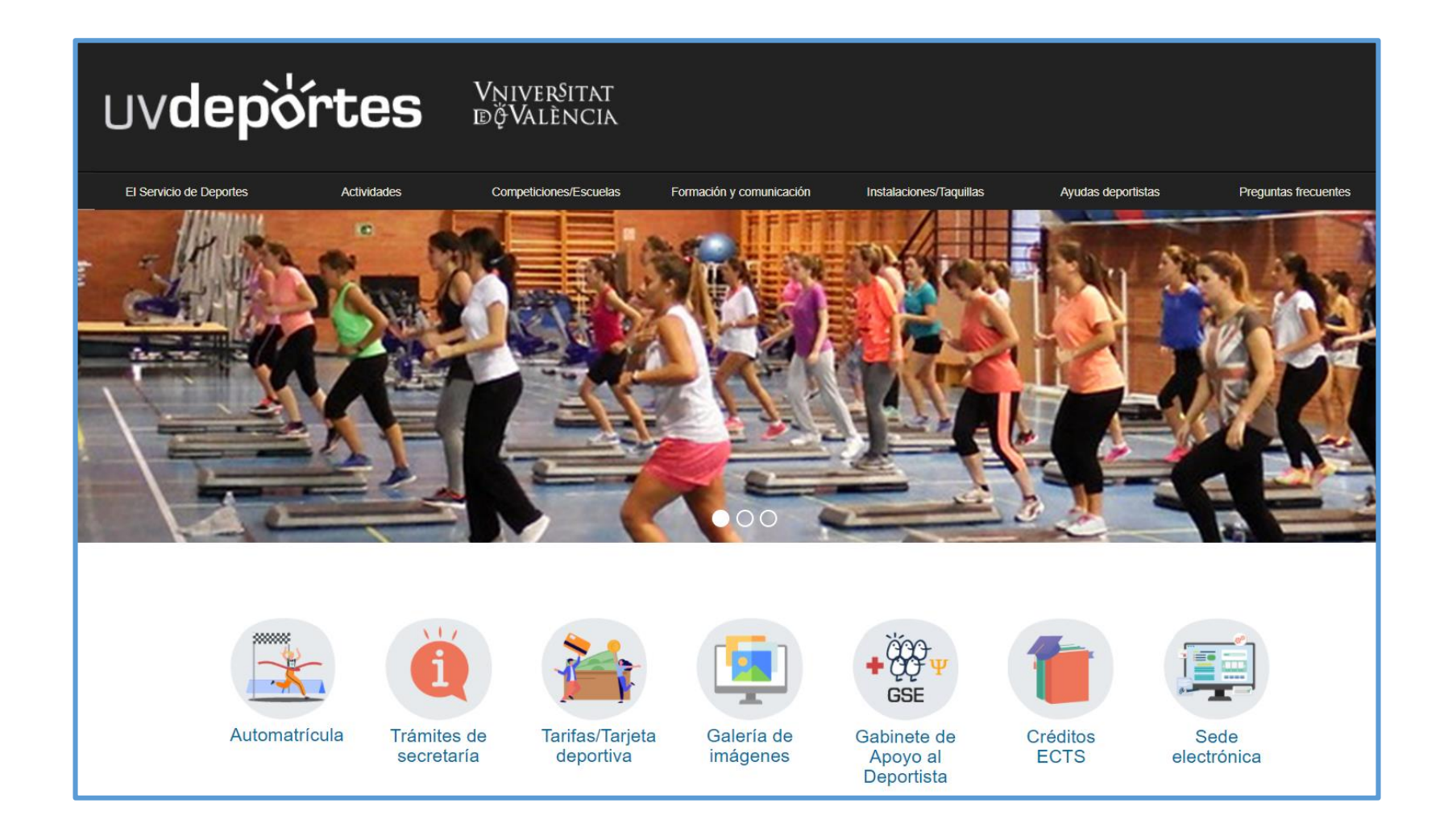

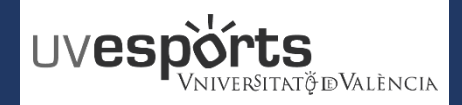

2. Accés Portal de Reserves

| USUARIS COMUNITAT UNIVERSITÀRIA DE LA<br>UNIVERSITAT DE VALÈNCIA EN ACTIU |                       |                 |  |  |  |  |  |
|---------------------------------------------------------------------------|-----------------------|-----------------|--|--|--|--|--|
|                                                                           | https://uv.i2a.es/Cro | onosWebVa/Login |  |  |  |  |  |
| Iniciar se                                                                | essió                 |                 |  |  |  |  |  |
| Identificador                                                             |                       | Usuari UV       |  |  |  |  |  |
| Contrasenya                                                               |                       | Contrasenya UV  |  |  |  |  |  |
| Comunitat Univers                                                         | sitària UV 🗸 🗸 🗸      | ~               |  |  |  |  |  |

No tancar sessió

¿Ha oblidat la seva contrasenya?

Entrar Entrar sense identificar-se

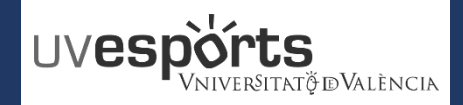

#### **RESERVA DE ESPACIOS**

2. Acceso Portal de Reserva

# **USUARIS TARGETA ESPORTIVA SESPORT**

https://uv.i2a.es/CronosWebVa/Login

| Iniciar sessió                     |  |
|------------------------------------|--|
| Identificador                      |  |
| Contrasenya                        |  |
| Targeta Esportiva SESPORT          |  |
| ¿Ha oblidat la seva contrasenya?   |  |
| Entrar Entrar sense identificar-se |  |

\_ En el primer accés cal recordar la contrasenya

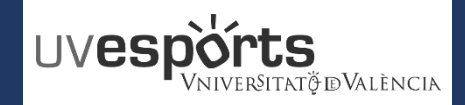

#### **RESERVA DE ESPACIOS**

2. Acceso Portal de Reserva

### **USUARIS TARGETA DEPORTIVA SESPORT** ¿Ha oblidat la seva https://uv.i2a.es/CronosWebVa/Login contrasenya? S'indica el correu de la sol·licitud de la targeta per Identificador rebre un correu i poder així canviar la contrasenya Continuar Cancel·lar Crear una nova contrasenva \_ Es rep un correu des de l'adreça Nova contrasenya noreplysesports@uv.es i es genera una nova Repeteixi la nova contrasenva contrasenya Entre 4 i 10 caràcters. Es genera la contrasenya i es pot començar a operar Vàlids tot tipus de caràcters (lletres, números, guions, punts, etc.). indicant de nou l'usuari (correu) i la contrasenya creada Es distingeix entre majúscules i minúscules. Cancel·lar Acceptar

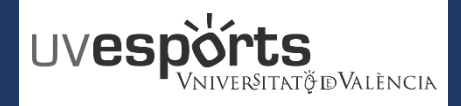

3. Triar: "Reserva d'Espais"

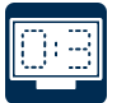

Consulta de trobades

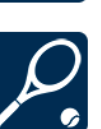

Reserva d'espais

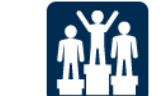

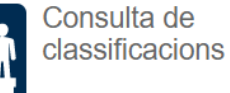

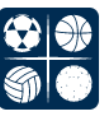

Inscripció d'equips

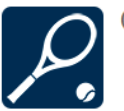

Consulta d'espais

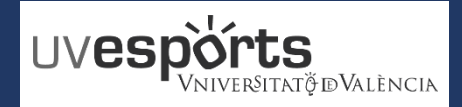

4. Triar: "Centre"

\_ Triar el centre esportiu on es desitge jugar

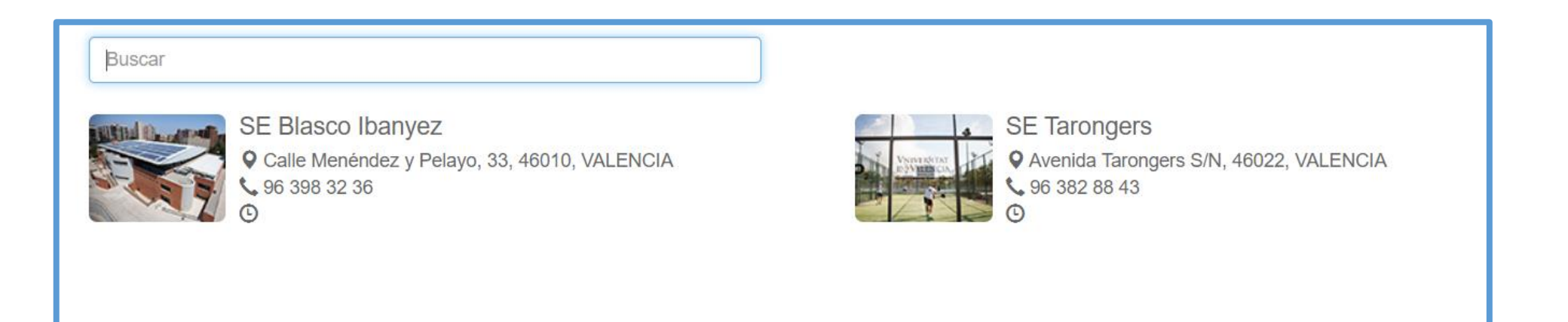

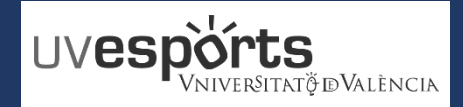

5. Triar Esport i el tipus de dia de reserva

\_ Triar l'esport, i en alguns casos els dies concrets de joc

| Centre SE Tarongers <                        |                                                |                              |
|----------------------------------------------|------------------------------------------------|------------------------------|
| Triï una activitat                           |                                                |                              |
| Buscar                                       |                                                |                              |
| PADEL TARONGERS<br>LABORALES (90<br>minutos) | PADEL TARONGERS<br>SAB-DOM-FES (90<br>minutos) | TENIS TARONGERS (60 minutos) |

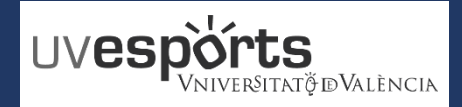

6. Triar data de joc

\_ Triar la data de joc en funció dels dies disponibles amb caràcter previ

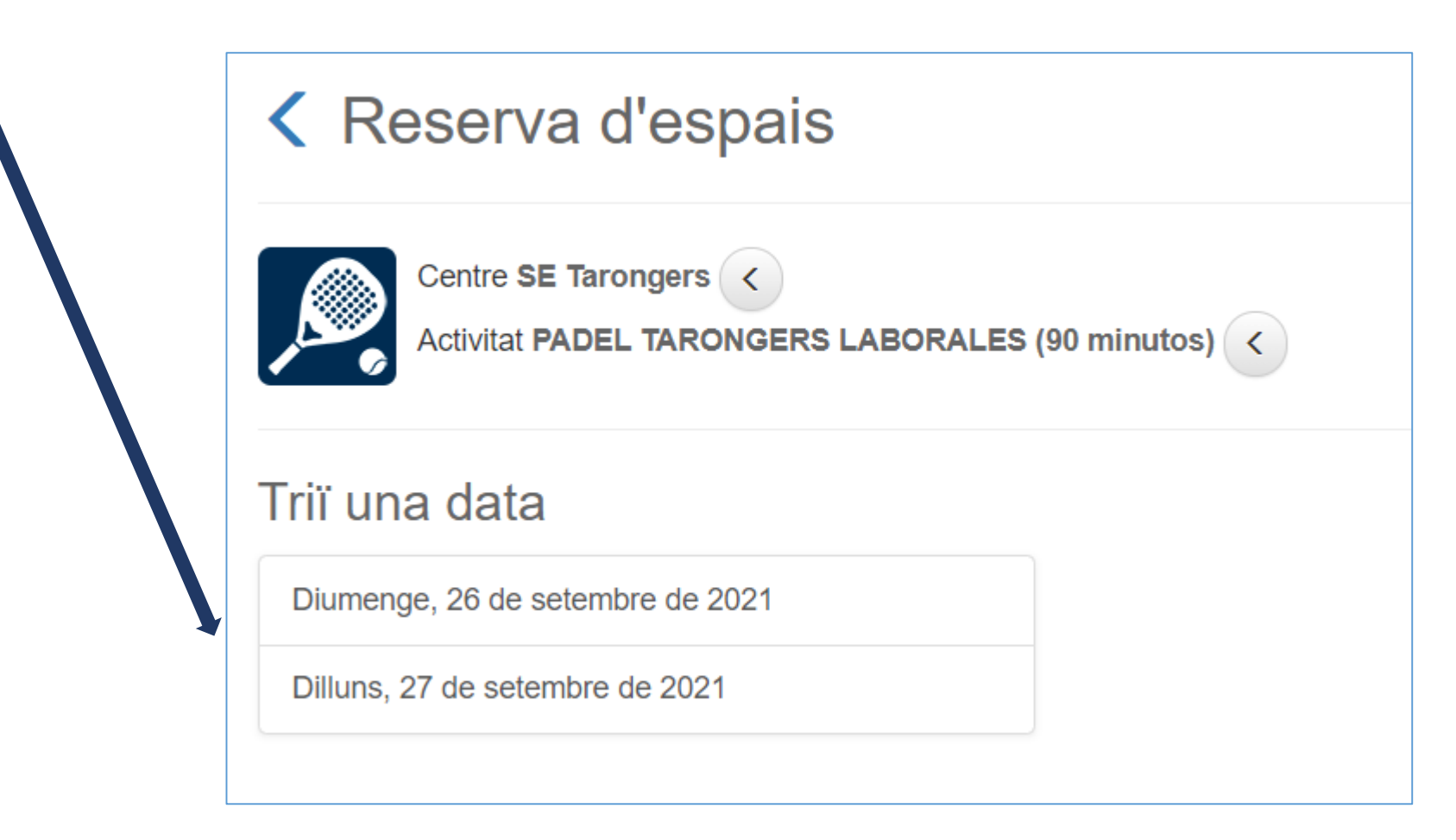

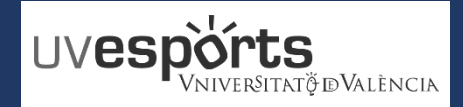

- 7. Triar pista i hora de joc
- \_ Triar l'hora i pista de joc sempre que estiga lliure
- \_ En l'exemple, s'ha triat la pista 2 de PÀDEL de 14:00 a 15:30
- \_ Una volta elegida la pista, "RESERVAR"

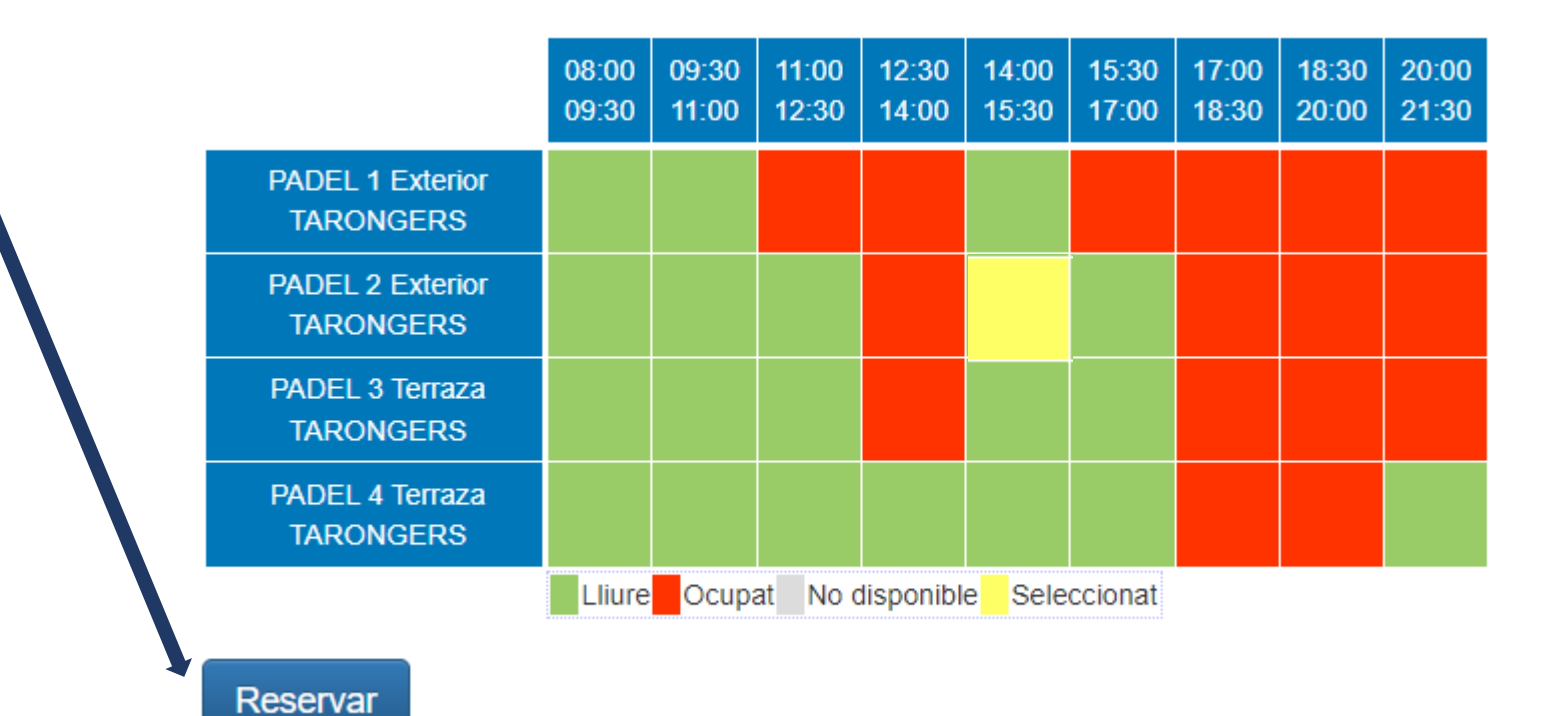

## **PROCEDIMENT DE RESERVA ESPACIS TENIS I PADEL**

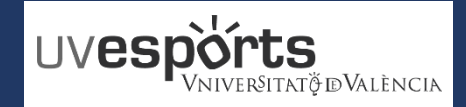

#### **RESERVA D'ESPAIS**

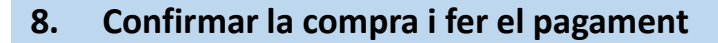

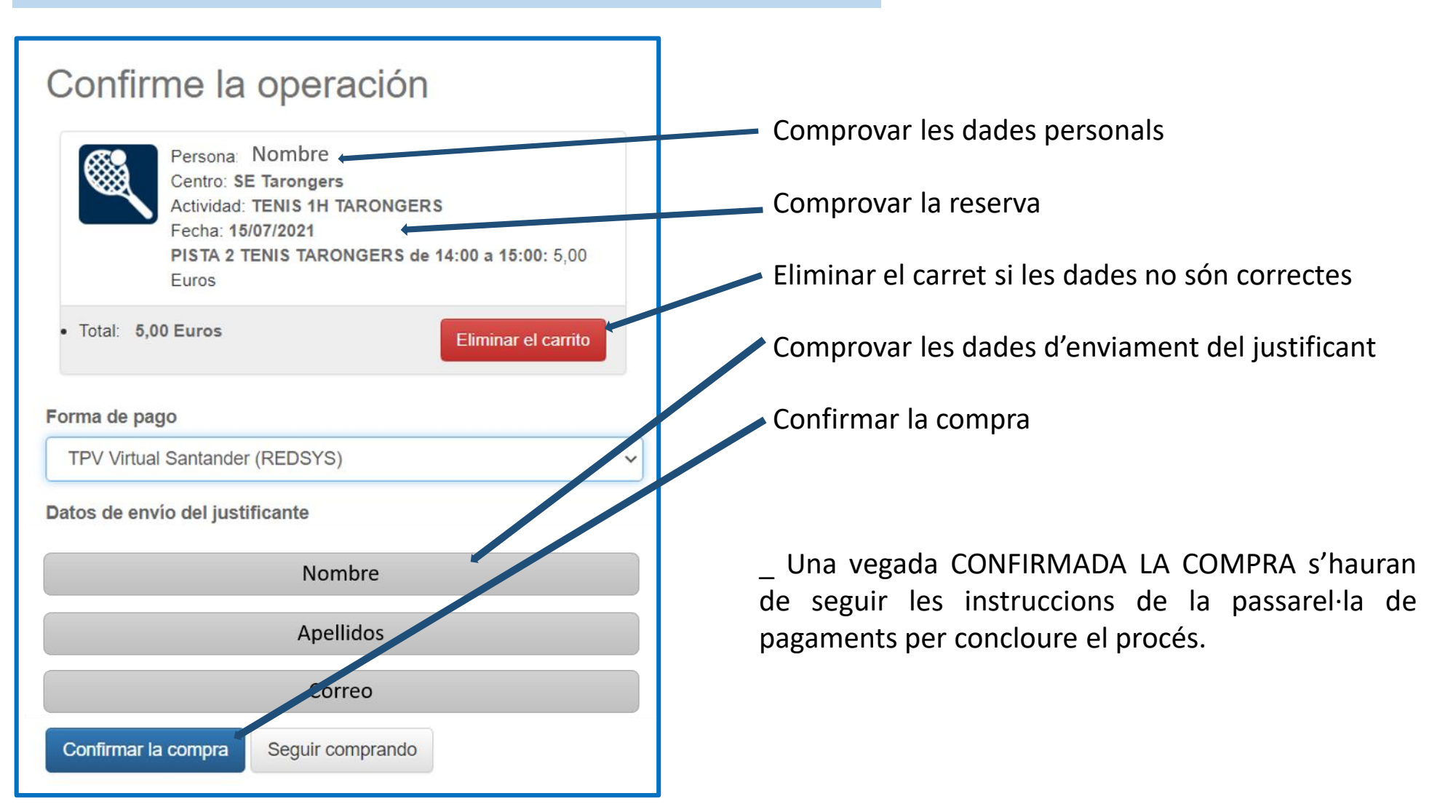

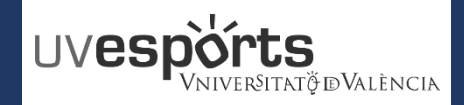

\_

9. Consultar les reserves fetes

| es les res                    | serves es poc              | len comp     | rovar en            | "EI MEU                | J COMPTE" – "Re                     | serves d'Es               | spais"   | <i>├</i> →                              |
|-------------------------------|----------------------------|--------------|---------------------|------------------------|-------------------------------------|---------------------------|----------|-----------------------------------------|
|                               |                            |              |                     |                        |                                     |                           |          | Mi cuer                                 |
| <b>Reserva</b>                | as de espacios             | \$           |                     |                        | 2 resultado(s)                      | Buscar en los resul       | tados Q  | Notas personales<br>Reservas de espacio |
| tha de alquiler<br>15/07/2021 | Día de la semana<br>Jueves | Hora inicial | Hora final<br>15:00 | Recinto<br>PISTA 2 TEI | Centro VIS TARONGERS SE Tarongers   | Estado del pago<br>Pagado | pellidos | Nombre                                  |
|                               |                            |              |                     | ۲                      | El meu compte                       |                           |          |                                         |
|                               |                            |              |                     | Do   No                | cuments personals<br>ites personals |                           |          |                                         |